## **Create a VolPstudio Account**

- 1. Go to this link https://voipstudio.com/
- 2. On the upper right side, click the  $\ensuremath{\textbf{LOGIN}}$
- 3. Click the Register here
- 4. Fill in the following fields and click the Start my free trial button or login using your existing account.

# Start your 30 day free trial today

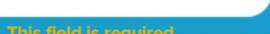

**Note:** Account confirmation will be emailed to you so please ensure that you have entered the correct email address.

### CHOOSE YOUR PRICE PLAN

Pay as you go \$ 4.99 per user/ month

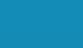

2K Bundle \$ 16.99 per user/ month

By agreeing to a free trial I confirm that I have read, understand and agree to Terms and Conditions and Privacy Policy.

->

Start my free trial

5. On your email account, check the email sent from VOIPstudio the click the given link and it will go to the Login Website.

Dear customer,

Thank you for choosing VoIPstudio. A VoIPstudio account has been created for this email address:

#### jandayanrisney@gmail.com

For maximum security, please confirm the email address for your account by clicking on this link or copying and pasting it in your browser:

https://voipstudio.com/c/5847c2aa79073b2046288bb12cbb

Best regards,

VolPstudio Team

6. Click the Login button

CUSTOMER LOGIN

## Welcome to VolPstudio

Please login here

| Your account is now confirmed. Please use your email address<br>and password to login. |
|----------------------------------------------------------------------------------------|
| andayanrisney@gmail.com                                                                |
|                                                                                        |
| Remember me                                                                            |
|                                                                                        |

7. This will be shown, the user can now start filling out important fields of Steps 1 to 5 or skip this by clicking the CLOSE.

|                      | VOIP\STUDIO                                                                                                    |                                                                                                    |                          | 3            |        | 0 |
|----------------------|----------------------------------------------------------------------------------------------------|----------------------------------------------------------------------------------------------------|--------------------------|--------------|--------|---|
| Ţ                    | Setup Wizard Step 1 of 5   Status: Pending X                                                                                  |                                                                                                    | CI                       | .OSE         | → NEXT |   |
| ▲ E � �.<br>© 37 ★ × | <section-header><section-header><section-header><text><text></text></text></section-header></section-header></section-header> | Initial Admin User<br>First Name *<br>Risney<br>Last Name *<br>Jandayan<br>Email *<br>Jandayanrisney@gmall.com<br>Billing Address<br>Company Name *<br>Address *<br>City *<br>Postcode *<br>Country *<br>Philippines |                          |              |        |   |
|                      | Don't show Setup Wizard on start up again.                                                                                    | Currency *<br>LIS Pollar                                                                                                    | Go to Settings to activa | s<br>te Wind | O₩S.   |   |

For the steps on how to use the VolPstudio, you can refer below link

 How to use VolPstudio